- 2. Click VIEW CONNECTED DEVICES and select the you device you want to reserve an IP for. Then the MAC Address will be automatically filled in. Or enter the MAC address of the client device manually.
- 3. Enter the IP address to reserve for the client device.
- 4. Click SAVE.

# 14.4. Set Up a Dynamic DNS Service Account

Most ISPs assign a dynamic IP address to the router and you can use this IP address to access your router remotely. However, the IP address can change from time to time and you don't know when it changes. In this case, you might apply the DDNS (Dynamic Domain Name Server) feature on the router to allow you and your friends to access your router and local servers (FTP, HTTP, etc.) using a domain name without checking and remembering the IP address.

Note: DDNS does not work if the ISP assigns a private WAN IP address (such as 192.168.1.x) to the router.

- 1. Visit <u>http://tplinkwifi.net</u>, and log in with your TP-Link ID or the password you set for the router.
- 2. Go to Advanced > Network > Dynamic DNS.
- 3. Select the DDNS Service Provider: TP-Link, NO-IP or DynDNS. It is recommended to select TP-Link so that you can enjoy TP-Link's superior DDNS service. Otherwise, please select NO-IP or DynDNS. If you don't have a DDNS account, you have to register first by clicking Register Now.

| Dynamic DNS                              |                                |                                           |     |
|------------------------------------------|--------------------------------|-------------------------------------------|-----|
| Assign a fixed host name (dor<br>router. | nain name) for remote access t | to your device, website, or server behind | the |
| Service                                  | Provider: TP-Link              | ~                                         |     |

Note: To enjoy TP-Link's DDNS service, you have to log in with a TP-Link ID. If you have not logged in with one, click log in.

4. Click Register in the Domain Name List if you have selected TP-Link, and enter the Domain Name as needed.

| Dynamic DNS                      |                        |              |                                   |               |
|----------------------------------|------------------------|--------------|-----------------------------------|---------------|
| Assign a fixed host name router. | e (domain name) for re | emote access | to your device, website, or serve | er behind the |
| Se                               | ervice Provider: TP-   | Link         | ~                                 |               |
| Current                          | Domain Name:           |              |                                   |               |
| Domain Name List                 |                        |              |                                   |               |
|                                  |                        |              |                                   | Register      |
| Domain Name                      | Registered Date        | Status       | Operation                         | Delete        |
| No Entries                       |                        |              |                                   |               |

If you have selected NO-IP or DynDNS, enter the username, password and domain name of your account.

| Dynamic DNS                                   |                                         |                             |
|-----------------------------------------------|-----------------------------------------|-----------------------------|
| Assign a fixed host name (domain name router. | e) for remote access to your device, we | bsite, or server behind the |
| Service Provider:                             | NO-IP V                                 | Register Now                |
| Username:                                     |                                         |                             |
| Password:                                     | Ø                                       |                             |
| Domain Name:                                  |                                         |                             |
| WAN IP binding:                               | Enable                                  |                             |
| Status:                                       | Not launching                           |                             |
|                                               | LOGIN AND SAVE                          |                             |
|                                               | LOGOUT                                  |                             |

#### 5. Click LOGIN AND SAVE.

@ Tips: If you want to use a new DDNS account, please click Logout first, and then log in with a new account.

# 14.5. Create Static Routes

Static routing is a form of routing that is configured manually by a network administrator or a user by adding entries into a routing table. The manually-configured routing information guides the router in forwarding data packets to the specific destination.

#### I want to:

Visit multiple networks and servers at the same time.

For example, in a small office, my PC can surf the internet through Router A, but I also want to visit my company's network. Now I have a switch and Router B. I connect the devices as shown in the following figure so that the physical connection between my PC and my company's server is established. To surf the internet and visit my company's network at the same time, I need to configure the static routing.

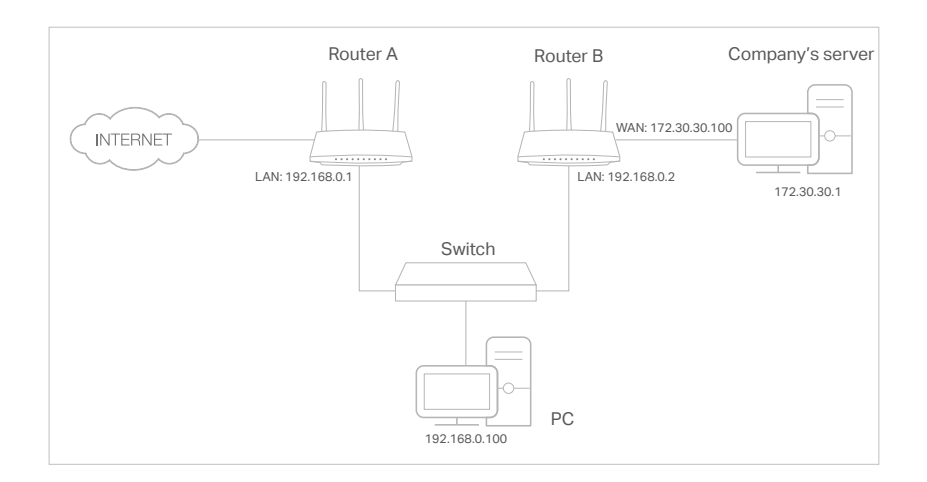

#### How can I do that?

- 1. Change the routers' LAN IP addresses to two different IP addresses on the same subnet. Disable Router B's DHCP function.
- 2. Visit <u>http://tplinkwifi.net</u>, and log in with your TP-Link ID or the password you set for Router A.
- 3. Go to Advanced > Network > Routing.
- 4. Click Add and finish the settings according to the following explanations:

| Add a Routing Entry  |                 | ×       |
|----------------------|-----------------|---------|
| Network Destination: | 172.30.30.1     |         |
| Subnet Mask:         | 255.255.255.255 |         |
| Default Gateway:     | 192.168.0.2     |         |
| Interface:           | LAN/WLAN        | ~       |
| Description:         | Company         |         |
|                      | CANC            | EL SAVE |
|                      |                 |         |

Network Destination: The destination IP address that you want to assign to a static route. This IP address cannot be on the same subnet with the WAN IP or LAN IP of Router A. In the example, the IP address of the company network is the destination IP address, so here enter 172.30.30.1.

Subnet Mask: Determines the destination network with the destination IP address. If the destination is a single IP address, enter 255.255.255.255; otherwise, enter the subnet mask of the corresponding network IP. In the example, the destination network is a single IP, so here enter 255.255.255.255.

Default Gateway: The IP address of the gateway device to which the data packets will be sent. This IP address must be on the same subnet with the router's IP which sends out data. In the example, the data packets will be sent to the LAN port of Router B and then to the Server, so the default gateway should be 192.168.0.2.

Interface: Determined by the port (WAN/LAN) that sends out data packets. In the example, the data are sent to the gateway through the LAN port of Router A, so LAN/WLAN should be selected.

Description: Enter a description for this static routing entry.

- 5. Click SAVE.
- 6. Check the Routing Table below. If you can find the entry you've set, the static routing is set successfully.

| Routing Table                  |                            |         |           |
|--------------------------------|----------------------------|---------|-----------|
| View all valid routing entries | s that are currently in us | e.      |           |
| Active Route Number: 1         |                            |         | 😯 Refresh |
| Network Destination            | Subnet Mask                | Gateway | Interface |
| 192.168.0.0                    | 255.255.255.0              | 0.0.0.0 | LAN       |

#### Done!

Open a web browser on your PC. Enter the company server's IP address to visit the company network.

# Chapter 15

# **Manage the Router**

This chapter will show you the configuration for managing and maintaining your router. It contains the following sections:

- Upgrade the Firmware
- Backup and Restore Configuration Settings
- Change the Login Password
- <u>Password Recovery</u>
- Local Management
- <u>Remote Management</u>
- <u>System Log</u>
- <u>Test the Network Connectivity</u>
- Set System Time and Language
- Set the Router to Reboot Regularly
- <u>Control the LED</u>

# 15.1. Upgrade the Firmware

TP-Link aims at providing better network experience for users.

We will inform you through the web management page if there's any update firmware available for your router. Also, the latest firmware will be released at the TP-Link official website <u>www.tp-link.com</u>, and you can download it from the <u>Support</u> page for free.

Note:

- Backup your router configuration before firmware upgrade.
- Do NOT turn off the router during the firmware upgrade.

### 15.1.1. Auto Update

1. Visit <u>http://tplinkwifi.net</u>, and log in with your TP-Link ID or the password you set for the router.

#### 2. Enable Auto Update.

| Auto Update       |                        |                       |        |          |
|-------------------|------------------------|-----------------------|--------|----------|
| Update firmware a | automatically when new | version is available. |        |          |
|                   | Auto Update:           |                       |        |          |
|                   | Current Time:          | 2020-07-13 7:12:39 PM |        | Settings |
|                   | Update Time:           | 3:00AM to 5:00AM      | $\sim$ |          |

3. Specify the Update Time and save the settings.

The router will update firmware automatically at the specified time when new version is available.

#### 15.1.2. Online Upgrade

- 1. Visit <u>http://tplinkwifi.net</u>, and log in with your TP-Link ID or the password you set for the router.
- 2. When the latest firmware is available for your router, the upgrade icon **OUPGRADE** will display in the top-right corner of the page. Click the icon to go to the Firmware Upgrade page.

Alternatively, you can go to Advanced > System > Firmware Upgrade, and click CHECK FOR UPGRADES to see whether the latest firmware is released.

| Online Upgrade                      |  |
|-------------------------------------|--|
| Upgrade firmware over the internet. |  |
| Firmware Version:                   |  |
| Hardware Version: Archer AX         |  |
|                                     |  |
| CHECK FOR UPGRADES                  |  |

3. Focus on the Online Upgrade section, and click UPGRADE if there is new firmware.

| Online Upgrade                                   |            |
|--------------------------------------------------|------------|
| Upgrade firmware over the internet.              |            |
| Firmware Version:<br>Hardware Version: Archer AX |            |
| Latest Firmware Version:                         | What's New |
|                                                  | _          |
| UPGRADE                                          |            |

#### 4. Wait a few minutes for the upgrade and reboot to complete.

**V** Tips: If there's a new and important firmware update for your router, you will see the prompt notification on your computer as long as a web browser is opened. Click UPGRADE, and log in to the web management page with the username and password you set for the router. You will see the Firmware Upgrade page.

#### 15.1.3. Local Upgrade

- 1. Download the latest firmware file for the router from <u>www.tp-link.com</u>.
- 2. Visit <u>http://tplinkwifi.net</u>, and log in with your TP-Link ID or the password you set for the router.
- 3. Go to Advanced > System > Firmware Upgrade.
- 4. Focus on the Local Upgrade section. Click BROWSE to locate the downloaded new firmware file, and click UPGRADE.

| Local Upgrade                       |         |
|-------------------------------------|---------|
| Upgrade firmware from a local file. |         |
|                                     |         |
| New Firmware File:                  |         |
|                                     | BROWSE  |
|                                     |         |
|                                     | UPGRADE |

#### 5. Wait a few minutes for the upgrade and reboot to complete.

Note: If you fail to upgrade the firmware for the router, please contact our Technical Support.

# 15.2. Backup and Restore Configuration Settings

The configuration settings are stored as a configuration file in the router. You can backup the configuration file to your computer for future use and restore the router to a previous settings from the backup file when needed. Moreover, if necessary you can erase the current settings and reset the router to the default factory settings.

- 1. Visit <u>http://tplinkwifi.net</u>, and log in with your TP-Link ID or the password you set for the router.
- 2. Go to Advanced > System Tools > Backup & Restore.

#### • To backup configuration settings:

Click BACK UP to save a copy of the current settings to your local computer. A '.bin' file of the current settings will be stored to your computer.

| Backup                                  |         |  |
|-----------------------------------------|---------|--|
| Save current router settings to a file. |         |  |
|                                         |         |  |
|                                         | BACK UP |  |

- To restore configuration settings:
- 1. Click BROWSE to locate the backup configuration file stored on your computer, and click RESTORE.

| Restore                              |         |  |
|--------------------------------------|---------|--|
| Restore settings from a backup file. |         |  |
|                                      |         |  |
| File:                                |         |  |
|                                      | BROWSE  |  |
|                                      |         |  |
|                                      | RESTORE |  |

#### 2. Wait a few minutes for the restoring and rebooting.

**Note:** During the restoring process, do not turn off or reset the router.

#### • To reset the router except your login password and TP-Link ID:

1. In the Factory Default Restore section, click RESTORE.

| Factory Default Restore                    |                                         |                        |
|--------------------------------------------|-----------------------------------------|------------------------|
| Restore all settings to default values.    |                                         |                        |
| Restore all configuration settings to defa | ult values, except your login and cloud | d account information. |
|                                            | RESTORE                                 |                        |
|                                            |                                         | -                      |

#### 2. Wait a few minutes for the resetting and rebooting.

#### Note:

- During the resetting process, do not turn off the router.
- · After reset, you can still use the current login password or the TP-Link ID to log in to the web management page.

#### • To reset the router to factory default settings:

#### 1. Click FACTORY RESTORE to reset the router.

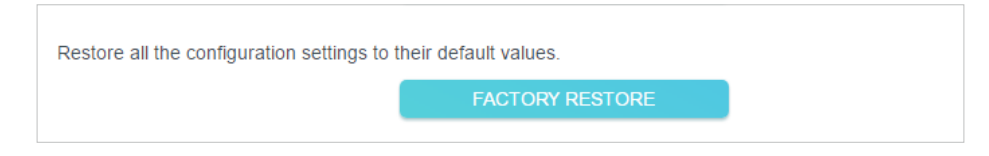

#### 2. Wait a few minutes for the resetting and rebooting.

#### Note:

- During the resetting process, do not turn off or reset the router.
- We strongly recommend you backup the current configuration settings before resetting the router.

# 15.3. Change the Login Password

# The account management feature allows you to change your login password of the web management page.

**Note:** If you are using a TP-Link ID to log in to the web management page, the account management feature will be disabled. To manage the TP-Link ID, go to Advanced > TP-Link ID.

- 1. Visit <u>http://tplinkwifi.net</u>, and log in with the password you set for the router.
- 2. Go to Advanced > System > Administration and focus on the Change Password section.

| Change Password                                |  |
|------------------------------------------------|--|
| Change the router's local management password. |  |
|                                                |  |
| Old Password:                                  |  |
| New Password:                                  |  |
| Confirm New Password:                          |  |

3. Enter the old password, then a new password twice (both case-sensitive). Click SAVE.

4. Use the new password for future logins.

# 15.4. Password Recovery

# This feature allows you to recover the login password you set for you router in case you forget it.

**Note:** If you are using a TP-Link ID to log in to the web management page, the Password Recovery feature will be disabled. To manage the TP-Link ID, go to Advanced > TP-Link ID.

- 1. Visit <u>http://tplinkwifi.net</u>, and log in with the password you set for the router.
- 2. Go to Advanced > System > Administration and focus on the Password Recovery section.
- 3. Tick the Enable box of Password Recovery.
- 4. Specify a mailbox (From) for sending the recovery letter and enter its SMTP Server address. Specify a mailbox (To) for receiving the recovery letter. If the mailbox (From) to send the recovery letter requires encryption, Tick the Enable box of Authentication and enter its username and password.

Tips:

- SMTP server is available for users in most webmail systems. For example, the SMTP server address of Gmail is smtp.gmail.com.
- Generally, Authentication should be enabled if the login of the mailbox requires username and password.

| Password Recovery                   |                                          |
|-------------------------------------|------------------------------------------|
| Reset local management password via | preset questions and answers.            |
| Password Recovery:                  | Enable                                   |
| From:                               |                                          |
| To:                                 |                                          |
| SMTP Server:                        |                                          |
| Authentication:                     | Enable                                   |
| Username:                           |                                          |
| Password:                           | e se se se se se se se se se se se se se |

#### 5. Click SAVE.

To recover the login password, please visit <u>http://tplinkwifi.net</u>, click Forgot Password? on the login page and follow the instructions to set a new password.

# 15.5. Local Management

This feature allows you to limit the number of client devices on your LAN from accessing the router by using the MAC address-based authentication.

- 1. Visit <u>http://tplinkwifi.net</u>, and log in with your TP-Link ID or the password you set for the router.
- 2. Go to Advanced > System > Administration and complete the settings In Local Management section as needed.
- Access the router via HTTPS and HTTP:

Tick the Enable box of Local Management via HTTPS to access the router via HTTPS and HTTP, or keep it disabled to access the router only via HTTP.

| Local Management                                       |    |
|--------------------------------------------------------|----|
| Access and manage the router from local network device | S. |
| Local Management via HTTPS: 🔽 Enable                   |    |
| Local Managers: All Devices                            | ~  |

• Allow all LAN connected devices to manage the router:

Select All Devices for Local Managers.

| Local Management                      |                     |   |
|---------------------------------------|---------------------|---|
| Access and manage the router from loc | al network devices. |   |
| Local Management via HTTPS:           | Enable              |   |
| Local Managers:                       | All Devices         | ~ |

• Allow specific devices to manage the router:

1. Select All Devices for Local Managers and click SAVE.

| Local Management                       |                            |              |
|----------------------------------------|----------------------------|--------------|
| Access and manage the router from loca | al network devices.        |              |
| Local Management via HTTPS:            | <ul> <li>Enable</li> </ul> |              |
| Local Managers:                        | Specified Devices          |              |
|                                        |                            | + Add Device |
| Description                            | MAC Address                | Operation    |
| No Entries                             |                            |              |

#### 2. Click Add Device.

| Add Device |              |             |             | ×    |
|------------|--------------|-------------|-------------|------|
|            | Description: |             |             |      |
|            |              | VIEW CONNEC | TED DEVICES |      |
|            | MAC Address: |             |             |      |
|            |              |             |             |      |
|            |              |             | CANCEL      | SAVE |
|            |              |             |             |      |

- 3. Click VIEW CONNECTED DEVICES and select the device to manage the router from the Connected Devices list, or enter the MAC address of the device manually.
- 4. Specify a Description for this entry.
- 5. Click SAVE.

# 15.6. Remote Management

This feature allows you to control remote devices' authority to manage the router.

- 1. Visit <u>http://tplinkwifi.net</u>, and log in with your TP-Link ID or the password you set for the router.
- 2. Go to Advanced > System > Administration and complete the settings in Remote Management section as needed.
- Forbid all devices to manage the router remotely:

Do not tick the Enable checkbox of Remote Management.

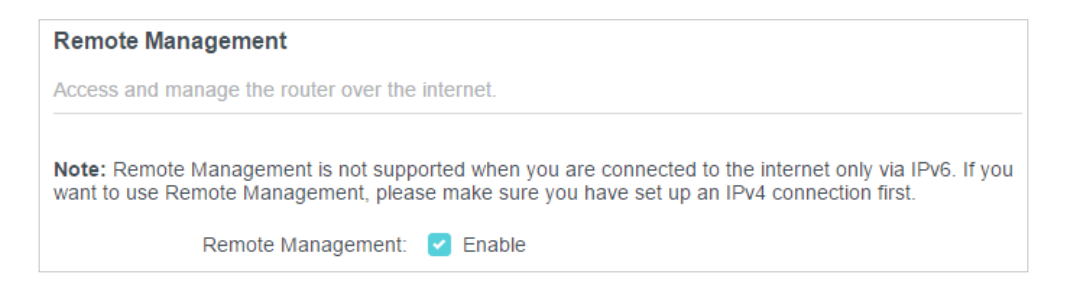

Allow all devices to manage the router remotely:

| Remote Management                                                            |                                                                                |                                                 |
|------------------------------------------------------------------------------|--------------------------------------------------------------------------------|-------------------------------------------------|
| Access and manage the router over the                                        | internet.                                                                      |                                                 |
| Note: Remote Management is not supp<br>want to use Remote Management, please | orted when you are connected to the ir<br>se make sure you have set up an IPv4 | nternet only via IPv6. If you connection first. |
| Remote Management:                                                           | Enable                                                                         |                                                 |
| HTTPS Port:                                                                  | 443                                                                            |                                                 |
| HTTP Port:                                                                   | 80                                                                             |                                                 |
| Web Address for Management:                                                  | https://0.0.0.0:443                                                            |                                                 |
| Remote Managers:                                                             | All Devices V                                                                  |                                                 |

- 1. Tick the Enable checkbox of Remote Management.
- 2. Keep the HTTPS and HTTP port as default settings (recommended) or enter a value between 1024 and 65535.
- 3. Select All Devices for Remote Managers.
- 4. Click SAVE.

Devices on the internet can log in to <u>http://Router's WAN IP address:port number</u> (such as <u>http://113.116.60.229:1024</u>) to manage the router.

- Ø Tips:
- You can find the WAN IP address of the router on Network Map > Internet.
- The router's WAN IP is usually a dynamic IP. Please refer to <u>Set Up a Dynamic DNS Service Account</u> if you want to log in to the router through a domain name.
- Allow a specific device to manage the router remotely:

| Remote Management                                                            |                                                                                |                                                |
|------------------------------------------------------------------------------|--------------------------------------------------------------------------------|------------------------------------------------|
| Access and manage the router over the                                        | internet.                                                                      |                                                |
|                                                                              |                                                                                |                                                |
| Note: Remote Management is not supp<br>want to use Remote Management, please | orted when you are connected to the in<br>se make sure you have set up an IPv4 | ternet only via IPv6. If you connection first. |
| Domoto Managementi                                                           | - Enable                                                                       |                                                |
| Remote Management.                                                           |                                                                                |                                                |
| HTTPS Port:                                                                  | 443                                                                            |                                                |
| HTTP Port:                                                                   | 80                                                                             |                                                |
|                                                                              |                                                                                |                                                |
| Web Address for Management:                                                  | https://0.0.0.0:443                                                            |                                                |
| Remote Managers:                                                             | Specified Device V                                                             |                                                |
| Only this IP Address:                                                        |                                                                                |                                                |
| Only this in Address.                                                        |                                                                                |                                                |

- 1. Tick the Enable checkbox of Remote Management.
- 2. Keep the HTTPS and HTTP port as default settings (recommended) or enter a value between 1024 and 65535.
- 3. Select Specified Device for Remote Managers.
- 4. In the Only this IP Address field, enter the IP address of the remote device to manage the router.
- 5. Click SAVE.

Devices using this WAN IP can manage the router by logging in to <u>http://Router's WAN</u> IP:port number (such as http://113.116.60.229:1024).

Tips: The router's WAN IP is usually a dynamic IP. Please refer to <u>Set Up a Dynamic DNS Service Account</u> if you want to log in to the router through a domain name.

# 15.7. System Log

When the router does not work normally, you can save the system log and send it to the technical support for troubleshooting.

- To save the system log locally:
- 1. Visit <u>http://tplinkwifi.net</u>, and log in your TP-Link ID or the password you set for the router.
- 2. Go to Advanced > System > System Log.
- 3. Choose the type and level of the system logs as needed.

| View a deta                                                                                                | ailed record of system activiti                                                                                                    | es.                                                                                                    |
|----------------------------------------------------------------------------------------------------|----------------------------------------------------------------------------------------------------|----------------------------------------------------------------------------------------------------|
|                                                                                                    | Current Time:                                                                                                    | 2020-07-13 7:15:50 PM                                                                                                    |
| Log Type:                                                                                                  | All                                                                                                    |                                                                                                    |
| Search                                                                                                    | Q                                                                                                    | 😋 Refresh 🛛 🗳 Clear A                                                                                                    |
| 2020-0<br>2020-0<br>2020-0<br>2020-0<br>2020-0<br>2020-0<br>2020-0<br>2020-0<br>2020-0<br>2020-0<br>2020-0 | 7-13 18:56:59 IP & MAC Bin<br>7-13 18:56:54 Access Contro<br>7-13 18:56:54 Access Contro<br>7-13 18:56:54 Access Contro<br>7-13 18:56:20 Access Contro<br>7-13 18:56:20 Access Contro<br>7-13 18:56:20 Access Contro<br>7-13 18:56:19 Access Contro<br>7-13 18:56:32 QoS INFO [34<br>7-13 18:54:32 QoS INFO [34<br>7-13 18:54:32 QoS INFO [34] | ding INFO [10144] ARP Binding enabled<br>b) INFO [9777] Service start<br>b) INFO [9777] Function disabled<br>b) INFO [9777] Service stop<br>b) INFO [8319] Service start<br>b) INFO [8319] Flush conntrack table succeeded<br>b) INFO [8319] Function enabled<br>b) INFO [8319] Service stop<br>31] Service start<br>31] Function enabled<br>31] Service stop |

4. In the Save Log section, click SAVE TO LOCAL to save the system logs to a local disk.

| Save Log                              |                         |  |
|---------------------------------------|-------------------------|--|
| Send system log to a specific email a | ddress or save locally. |  |
|                                       | MAIL LOG                |  |
|                                       | SAVE TO LOCAL           |  |

• To send the system log to a mailbox at a fixed time:

For example, I want to check my router's working status at a fixed time every day, however, it's too troublesome to log in to the web management page every time I want to go checking. It would be great if the system logs could be sent to my mailbox at 8 a.m. every day.

- 1. Visit <u>http://tplinkwifi.net</u>, and log in with your TP-Link ID or the password you set for the router.
- 2. Go to Advanced > System Tools > System Log.
- 3. In the Save Log section, click MAIL LOG.
- 4. Enter the information required:

| Mail Log        |                                  | ×    |
|-----------------|----------------------------------|------|
|                 | Set your mail information below. |      |
| Email From:     | Require Password                 |      |
| Username:       |                                  |      |
| Email Password: |                                  |      |
| SMTP Server:    |                                  |      |
| Email To:       |                                  |      |
|                 | Mail Log Automatically           |      |
| Frequency:      | Every Day 🗸 🗸                    |      |
| Mail Time:      | 00 🗸 : 00 🗸                      |      |
|                 | CANCEL                           | SAVE |

1) Email From: Enter the email address used for sending the system log.

#### 2) Select Require Password.

Tips: Generally, Require Password should be selected if the login of the mailbox requires username and password.

- 3) Username: Enter the email address used for sending the system log.
- 4) Email Password: Enter the password to login the sender's email address.
- 5) SMTP Server: Enter the SMTP server address.

Tips: SMTP server is available for users in most webmail systems. For example, the SMTP server address of Hotmail is smtp-mail.outlook.com.

- Email To: Enter the recipient's email address, which can be the same as or different from the sender's email address.
- 7) Select Mail Log Automatically.

© Tips: The router will send the system log to the designated email address if this option is enabled.

8) Frequency: This determines how often the recipient will receive the system log.

5. Click SAVE.

# **15.8.** Test the Network Connectivity

Diagnostics is used to test the connectivity between the router and the host or other network devices.

- 1. Visit <u>http://tplinkwifi.net</u>, and log in with your TP-Link ID or the password you set for the router.
- 2. Go to Advanced > System > Diagnostics.

| ems. |                 |
|------|-----------------|
| Ping | ~               |
|      |                 |
| 4    |                 |
| 64   | Bytes           |
| s    | START           |
|      | Ping<br>4<br>64 |

- 3. Enter the information:
  - 1) Choose Ping or Traceroute as the diagnostic tool to test the connectivity;
  - Ping is used to test the connectivity between the router and the tested host, and measure the round-trip time.
  - Traceroute is used to display the route (path) your router has passed to reach the tested host, and measure transit delays of packets across an Internet Protocol network.
  - 2) Enter the IP Address or Domain Name of the tested host.
  - 3) Modify the Ping Count number and the Ping Packet Size. It's recommended to keep the default value.
  - 4) If you have chosen Traceroute, you can modify the Traceroute Max TTL. It's recommended to keep the default value.
- 4. Click START to begin the diagnostics.

The figure below indicates the proper connection between the router and the Yahoo server (www.Yahoo.com) tested through Ping.

```
PING 192.168.0.1 (192.168.0.1): 64 data bytes
Reply from 192.168.0.1: bytes=64 ttl=64 seq=1 time=0.322 ms
Reply from 192.168.0.1: bytes=64 ttl=64 seq=2 time=0.308 ms
Reply from 192.168.0.1: bytes=64 ttl=64 seq=3 time=0.286 ms
Reply from 192.168.0.1: bytes=64 ttl=64 seq=4 time=0.334 ms
--- Ping Statistic "192.168.0.1" ---
Packets: Sent=4, Received=4, Lost=0 (0.00% loss)
Round-trip min/avg/max = 0.286/0.312/0.334 ms
ping is stopped.
```

The figure below indicates the proper connection between the router and the Yahoo server (www.Yahoo.com) tested through Traceroute.

```
traceroute to 192.168.0.1, 5 hops max, 38 byte packets
1 Archer (192.168.0.1) 0.045 ms 0.015 ms 0.008 ms
Trace Complete.
traceroute is stopped.
```

# 15.9. Set System Time and Language

System time is the time displayed while the router is running. The system time you configure here will be used for other time-based functions like Parental Controls. You can choose the way to obtain the system time as needed. System language is the language displayed when you log into the router. You can change the system language as needed.

- 1. Visit <u>http://tplinkwifi.net</u>, and log in with your TP-Link ID or the password you set for the router.
- 2. Go to Advanced > System > Time & Language.
- To get time from the internet:
- 1. Enable 24-Hour Time if you want the time to display in a 24-hour way.
- 2. In the Set Time field, select Get from Internet.

| System Time                   |                                        |
|-------------------------------|----------------------------------------|
| Set the router's system time. |                                        |
| Current Time:                 | 2020-05-28 07:22:42                    |
| 24-Hour Time:                 |                                        |
| Set Time:                     | Get from Internet                      |
| Time Zone:                    | (UTC-08:00) Pacific Time (US & Canada) |
| NTP Server I:                 | time.nist.gov                          |
| NTP Server II:                | time-nw.nist.gov (Optional)            |

3. Select your local Time Zone from the drop-down list.

- 4. In the NTP Server I field, enter the IP address or domain name of your desired NTP Server.
- 5. (Optional) In the NTP Server II field, enter the IP address or domain name of the second NTP Server.
- 6. Click SAVE.
- To get time from your computer:
- 1. In the Set Time field, select Get from Managing Device.

| System Time                   |                          |
|-------------------------------|--------------------------|
| Set the router's system time. |                          |
| Current Time:                 | 2020.05.29.07:22:54      |
| Current Time:                 | 2020-03-26 07.23.34      |
| 24-Hour Time.                 |                          |
| Set Time:                     | Get from Managing Device |

- 2. The time of your computer will then be displayed and click SAVE.
- To manually set the date and time:
- 1. In the Set Time field, select Manually.

| System Time                   |                     |          |  |
|-------------------------------|---------------------|----------|--|
| Set the router's system time. |                     |          |  |
| Current Time:                 | 2020-05-28 07:24:11 |          |  |
| 24-Hour Time:                 |                     |          |  |
| Set Time:                     | Manually            | ~        |  |
| Date:                         | 05/28/2020          |          |  |
| Time:                         | 07 🗸 : 17           | ✓ : 19 ✓ |  |

- 2. Set the current Date (In MM/DD/YYYY format).
- 3. Set the current Time (In HH/MM/SS format).
- 4. Click SAVE.
- To set Daylight Saving Time:
- 1. Tick the Enable box of Daylight Saving Time.

| Daylight Saving Time                     |            |             |           |   |
|------------------------------------------|------------|-------------|-----------|---|
| Automatically synchronize the system tin | ne with da | ylight savi | ing time. |   |
| Daylight Saving Time:                    | 🗹 Enab     | le          |           |   |
| Start:2020                               | Mar        | ~           | 2nd       | ~ |
|                                          | Sun        | ~           | 10:00     | ~ |
| End:2020                                 | Nov        | ~           | First     | ~ |
|                                          | Sun        | ~           | 09:00     | ~ |
| Running Status:                          | Daylight S | Saving Tim  | ie is on. |   |

- 2. Select the correct Start date and time when daylight saving time starts at your local time zone.
- 3. Select the correct End date and time when daylight saving time ends at your local time zone.
- 4. Click SAVE.

#### • To Set System Language:

Select the language from the dropdown list, then click Save.

| Language                          |         |   |  |
|-----------------------------------|---------|---|--|
| Set the router's system language. |         |   |  |
|                                   |         |   |  |
| Language:                         | English | ~ |  |
|                                   |         |   |  |

# 15. 10. Set the Router to Reboot Regularly

The Scheduled Reboot feature cleans the cache to enhance the running performance of the router.

- 1. Visit <u>http://tplinkwifi.net</u>, and log in with your TP-Link ID or the password you set for the router.
- 2. Go to Advanced > System > Reboot.
- 3. Tick the Enable box of Reboot Schedule.

| Reboot Schedule                         |                                 |   |
|-----------------------------------------|---------------------------------|---|
| Set when and how often the router rebo  | ots automatically.              |   |
| Reboot Schedule:                        | Enable                          |   |
| Note: Make sure Time Settings are corre | ect before using this function. |   |
| Current Time: 2020-05-28 07:25:44       |                                 |   |
| Reboot Time:                            | 03 🗸 : 00                       | ~ |
| Repeat:                                 | Every Week                      | × |
|                                         | Monday                          | ~ |

- 4. Specify the Reboot Time when the router reboots and Repeat to decide how often it reboots.
- 5. Click SAVE.

# 15.11. Control the LED

The LED of the router indicates its activities and status. You can enable the Night Mode feature to specify a time period during which the LED is off.

- 1. Visit <u>http://tplinkwifi.net</u>, and log in with your TP-Link ID or the password you set for the router.
- 2. Go to Advanced > System > LED Control.
- 3. Enable Night Mode.
- 4. Specify the LED off time, and the LED will be off during this period every day.
- 5. Click SAVE.

| LED Control                             |                                 |            |
|-----------------------------------------|---------------------------------|------------|
| Turn the router's LEDs on or off.       |                                 |            |
| LED Status:                             |                                 |            |
| Night Mode                              |                                 |            |
| Set a time period when the LEDs will be | off automatically.              |            |
| Night Mode:                             | Enable                          |            |
| Note: Make sure Time Settings are corre | ect before using this function. |            |
| Current Time: 2020-05-28 07:27:05       |                                 |            |
| LED Off From:                           | 22 🔹 : 00 🛰                     |            |
| To:                                     | 06 🗸 : 00 🗸                     | (next day) |

# FCC compliance information statement

Product Name: AX3000 Gigabit Wi-Fi 6 Router Model Number: Archer AX3000 Pro

| Component Name | Model       |
|----------------|-------------|
| I.T.E. Power   | T120200-2B1 |

#### Responsible party:

TP-Link USA Corporation Address: 10 Mauchly, Irvine, CA 92618 Website: http://www.tp-link.com/us/ Tel: +1 626 333 0234 Fax: +1 909 527 6804 E-mail: sales.usa@tp-link.com

This equipment has been tested and found to comply with the limits for a Class B digital device, pursuant to part 15 of the FCC Rules. These limits are designed to provide reasonable protection against harmful interference in a residential installation. This equipment generates, uses and can radiate radio frequency energy and, if not installed and used in accordance with the instructions, may cause harmful interference to radio communications. However, there is no guarantee that interference will not occur in a particular installation. If this equipment does cause harmful interference to radio or television reception, which can be determined by turning the equipment off and on, the user is encouraged to try to correct the interference by one or more of the following measures:

- Reorient or relocate the receiving antenna.
- Increase the separation between the equipment and receiver.
- Connect the equipment into an outlet on a circuit different from that to which the receiver is connected.
- Consult the dealer or an experienced radio/ TV technician for help.

This device complies with part 15 of the FCC Rules. Operation is subject to the following two conditions:

- 1. This device may not cause harmful interference.
- 2. This device must accept any interference received, including interference that may cause undesired operation.

Any changes or modifications not expressly approved by the party responsible for compliance could void the user's authority to operate the equipment. Note: The manufacturer is not responsible for any radio or TV interference caused by unauthorized modifications to this equipment. Such modifications could void the user's authority to operate the equipment.

# FCC RF Radiation Exposure Statement

This equipment complies with FCC RF radiation exposure limits set forth for an uncontrolled environment. This device and its antenna must not be co-located or operating in conjunction with any other antenna or transmitter.

To comply with FCC RF exposure compliance requirements, this grant is applicable to only Mobile Configurations. The antennas used for this transmitter must be installed to provide a separation distance of at least 23 cm from all persons and must not be co-located or operating in conjunction with any other antenna or transmitter.

We, **TP-Link USA Corporatio**n, has determined that the equipment shown as above has been shown to comply with the applicable technical standards, FCC part 15. There is no unauthorized change is made in the equipment and the equipment is properly maintained and operated.

Issue Date: 2022.05.06

# FCC compliance information statement

Product Name: I.T.E. Power Supply Model Number: T120200-2B1 Responsible party: TP-Link USA Corporation Address: 10 Mauchly, Irvine, CA 92618 Website: http://www.tp-link.com/us/ Tel: +1 626 333 0234 Fax: +1 909 527 6804 E-mail: sales.usa@tp-link.com

This equipment has been tested and found to comply with the limits for a Class B digital device, pursuant to part 15 of the FCC Rules. These limits are designed to provide reasonable protection against harmful interference in a residential installation. This equipment generates, uses and can radiate radio frequency energy and, if not installed and used in accordance with the instructions, may cause harmful interference to radio communications. However, there is no guarantee that interference will not occur in a particular installation. If this equipment does cause harmful interference to radio or television reception, which can be determined by turning the equipment off and on, the user is encouraged to try to correct the interference by one or more of the following measures:

- Reorient or relocate the receiving antenna.
- Increase the separation between the equipment and receiver.
- Connect the equipment into an outlet on a circuit different from that to which the receiver is connected.
- Consult the dealer or an experienced radio/ TV technician for help.

This device complies with part 15 of the FCC Rules. Operation is subject to the following two conditions:

- 1. This device may not cause harmful interference.
- 2. This device must accept any interference received, including interference that may cause undesired operation.

Any changes or modifications not expressly approved by the party responsible for compliance could void the user's authority to operate the equipment.

We, **TP-Link USA Corporation**, has determined that the equipment shown as above has been shown to comply with the applicable technical standards, FCC part 15. There is no unauthorized change is made in the equipment and the equipment is properly maintained and operated.

Issue Date: 2022.05.06

# **Canadian Compliance Statement**

This device contains licence-exempt transmitter(s)/receiver(s) that comply with Innovation, Science and Economic Development Canada's licence-exempt RSS(s). Operation is subject to the following two conditions:

- 1. This device may not cause interference.
- 2. This device must accept any interference, including interference that may cause undesired operation of the device.

L'émetteur/récepteur exempt de licence contenu dans le présent appareil est conforme aux CNR d'Innovation, Sciences et Développement économique Canada applicables aux appareils radio exempts de licence. L'exploitation est autorisée aux deux conditions suivantes :

- 1. l'appareil ne doit pas produire de brouillage;
- 2. l'utilisateur de l'appareil doit accepter tout brouillage radioélectrique subi, meme si le brouillage est susceptible d'en compromettre le fonctionnement

# Caution:

The device for operation in the band 5150–5250 MHz is only for indoor use to reduce the potential for harmful interference to co-channel mobile satellite systems;

DFS (Dynamic Frequency Selection) products that operate in the bands 5250-5350 MHz, 5470-5600MHz, and 5650-5725MHz.

## Avertissement:

Le dispositif fonctionnant dans la bande 5150-5250 MHz est réservé uniquement pour une utilisation à l'intérieur afin de réduire les risques de brouillage préjudiciable aux systèmes de satellites mobiles utilisant les mêmes canaux;

Les produits utilisant la technique d'atténuation DFS (sélection dynamique des fréquences) sur les bandes 5250-5350 MHz, 5470-5600MHz et 5650-5725MHz.

# **Radiation Exposure Statement:**

This equipment complies with IC radiation exposure limits set forth for an uncontrolled environment. This equipment should be installed and operated with minimum distance 20cm between the radiator & your body.

## Déclaration d'exposition aux radiations:

Cet équipement est conforme aux limites d'exposition aux rayonnements IC établies pour un environnement non contrôlé. Cet équipement doit être installé et utilisé avec un minimum de 20 cm de distance entre la source de rayonnement et votre corps.

## Industry Canada Statement

CAN ICES-3 (B)/NMB-3(B)

#### NCC Notice & BSMI Notice:

注意!

取得審驗證明之低功率射頻器材,非經核准,公司、商號或使用者均不得擅自變 更頻率、加大功率或變更原設計之特性及功能。

低功率射頻器材之使用不得影響飛航安全及干擾合法通信;經發現有干擾現象 時,應立即停用,並改善至無干擾時方得繼續使用。

前述合法通信,指依電信管理法規定作業之無線電通信。

低功率射頻器材須忍受合法通信或工業、科學及醫療用電波輻射性電機設備之干 擾。

應避免影響附近雷達系統之操作。

高增益指向性天線只得應用於固定式點對點系統。

安全諮詢及注意事項

- 安全諮詢及注意事項
- 請使用原裝電源供應器或只能按照本產品注明的電源類型使用本產品。
- 清潔本產品之前請先拔掉電源線。請勿使用液體、噴霧清潔劑或濕布進行清 潔。
- 注意防潮,請勿將水或其他液體潑灑到本產品上。
- 插槽與開口供通風使用,以確保本產品的操作可靠並防止過熱,請勿堵塞或 覆蓋開口。
- 請勿將本產品置放於靠近熱源的地方。除非有正常的通風,否則不可放在密 閉位置中。
- 不要私自拆開機殼或自行維修,如產品有故障請與原廠或代理商聯繫。

限用物質含有情況標示聲明書

| 設備名稱: A        | X3000 Gi          | gabit Wi-Fi 6        | Router               | 型號(                                                  | 型式):Archer AX                                | 3000 Pro                                             |
|----------------|-------------------|----------------------|----------------------|------------------------------------------------------|----------------------------------------------|------------------------------------------------------|
| Equipment name |                   |                      |                      | Туре с                                               | lesignation (Type)                           |                                                      |
|                |                   |                      |                      | 界物質及其化學                                              | 符號                                           |                                                      |
|                |                   |                      | Restricted sub       | stances and its c                                    | hemical symbols                              |                                                      |
| 単元<br>Unit     | 鉛<br>Lead<br>(Pb) | 汞<br>Mercury<br>(Hg) | 鎘<br>Cadmium<br>(Cd) | 六價鉻<br>Hexavalent<br>chromium<br>(Cr <sup>+6</sup> ) | 多溴聯苯<br>Polybrominated<br>biphenyls<br>(PBB) | 多溴二苯醚<br>Polybrominated<br>diphenyl ethers<br>(PBDE) |
| РСВ            | 0                 | $\bigcirc$           | $\bigcirc$           | 0                                                    | $\bigcirc$                                   | $\bigcirc$                                           |
| 外殼             | $\bigcirc$        | $\bigcirc$           | $\bigcirc$           | $\bigcirc$                                           | $\bigcirc$                                   | $\bigcirc$                                           |
| 電源供應器          | _                 | $\bigcirc$           | $\bigcirc$           | 0                                                    | 0                                            | 0                                                    |

| 天線                          | 0                          | 0                             | 0                                | 0                                    | $\bigcirc$                                | $\bigcirc$                 |
|-----------------------------|----------------------------|-------------------------------|----------------------------------|--------------------------------------|-------------------------------------------|----------------------------|
| 備考1. 〝超出                    | 出0.1 wt %                  | が及 〝超出(                       | D.01 wt % 係指                     | i限用物質之百分b                            | 北含量超出百分比含                                 | 量基準值                       |
| Note 1: "E<br>the restricte | Exceeding<br>ed substa     | 0.1 wt %"<br>nce exceeds      | and "exceedir<br>the reference p | ng 0.01 wt %" in<br>percentage value | dicate that the per<br>of presence condit | centage content of<br>ion. |
| 備考2. ℃                      | 係指該項                       | 限用物質之                         | 百分比含量未超                          | 出百分比含量基準                             | 值。                                        |                            |
| Note 2: "<br>percentage     | ○" indication of reference | ates that the<br>nce value of | e percentage co<br>presence.     | ontent of the rest                   | ricted substance de                       | oes not exceed the         |
| 備考3.〝–〞                     | 係指該項                       | 限用物質為                         | 排除項目。                            |                                      |                                           |                            |
| Note 3: The                 | e"—" i                     | ndicates tha                  | at the restricted                | substance corre                      | sponds to the exem                        | nption.                    |

# **Safety Information**

- Keep the device away from water, fire, humidity or hot environments.
- Do not attempt to disassemble, repair, or modify the device. If you need service, please contact us.
- Do not use damaged charger or USB cable to charge the device.
- Do not use any other chargers than those recommended
- Do not use the device where wireless devices are not allowed.
- Adapter shall be installed near the equipment and shall be easily accessible.
- Use only power supplies which are provided by manufacturer and in the original packing of this product. If you have any questions, please don't hesitate to contact us.
- This product uses radios and other components that emit electromagnetic fields. Electromagnetic fields and magnets may interfere with pacemakers and other implanted medical devices. Always keep the product and its power adapter more than 15 cm (6 inches) away from any pacemakers or other implanted medical devices. If you suspect your product is interfering with your pacemaker or any other implanted medical device, turn off your product and consult your physician for information specific to your medical device.
- Operating Temperature: 0°C ~40°C

Please read and follow the above safety information when operating the device. We cannot guarantee that no accidents or damage will occur due to improper use of the device. Please use this product with care and operate at your own risk.

#### Explanations of the symbols on the product label

| Symbol | Explanation        |
|--------|--------------------|
|        | DC voltage         |
| $\sim$ | AC voltage         |
|        | Class II equipment |

| Symbol           | Explanation                                                                                                    |
|------------------|----------------------------------------------------------------------------------------------------|
| ♦œ.♦             | Polarity of output terminals                                                                                                    |
| VI               | Energy efficiency Marking                                                                                                    |
| $\bigtriangleup$ | Indoor use only                                                                                                    |
|                  | Caution                                                                                                    |
|                  | Operator's manual                                                                                                    |
|                  | RECYCLING<br>This product bears the selective sorting symbol for Waste electrical and electronic equipment<br>(WEEE). This means that this product must be handled pursuant to European directive 2012/19/<br>EU in order to be recycled or dismantled to minimize its impact on the environment.<br>User has the choice to give his product to a competent recycling organization or to the retailer<br>when he buys a new electrical or electronic equipment. |